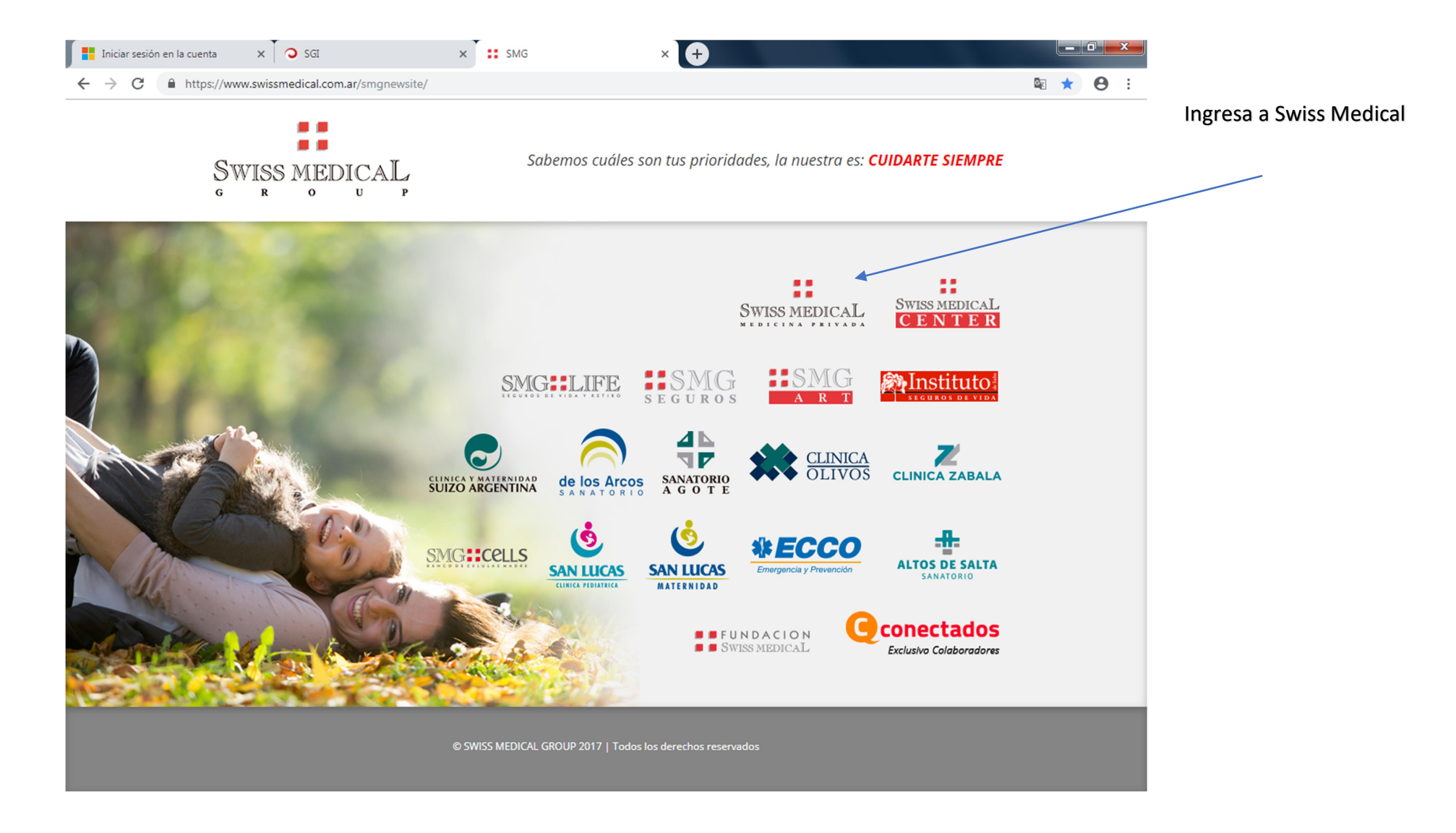

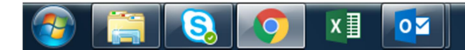

ES 🎠 🗞 📴 🗠 🍠 🦓 🧱 🔤 🍢 🐼 🎲 🗊 🕪 12:43 28/03/2019

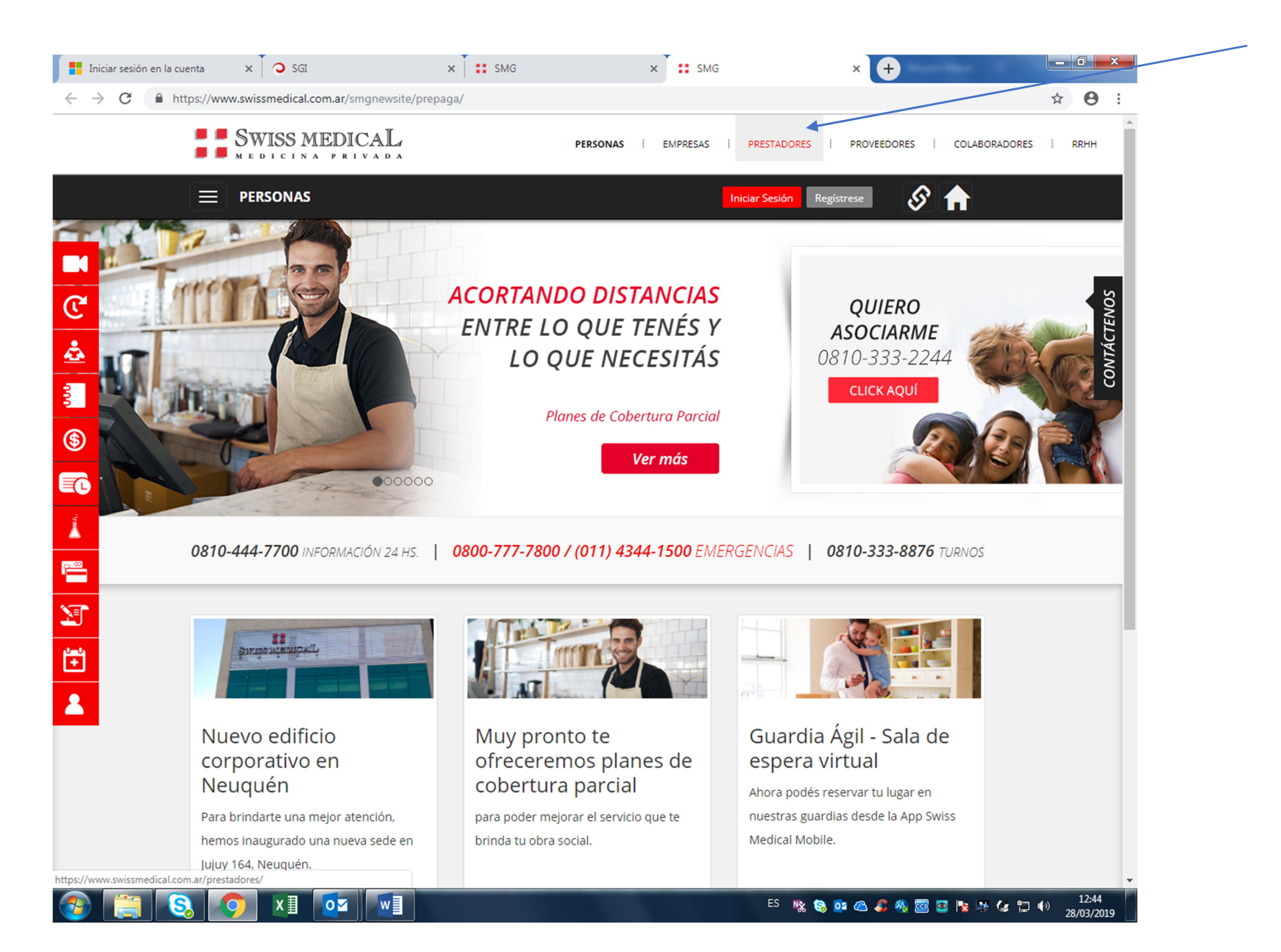

## REGISTRARSE

| Iniciar sesión en la cuen | nta X O SGI X II SN                                                                                                    | IG × SMG            | X 🖺 Registración                      | × +                  |
|---------------------------|----------------------------------------------------------------------------------------------------|---------------------|---------------------------------------|----------------------|
|                           |                                                                                                    | PERSONAS   EMPRE    | SAS   PRESTADORES   PROVEEDORES       | COLABOBADORES   RRHH |
|                           |                                                                                                    | Email Contrase      | ño ¿olvidó? Iniciar Sesión Regístrese |                      |
| ▲<br>∑                    | Registración                                                                                                    |                     |                                       |                      |
| <b>()</b>                 |                                                                                                    | Código de prestador |                                       |                      |
| e                         | * Código Prestador                                                                                                    | 12554               | •                                     | y cuit               |
|                           | * C.U.I.T                                                                                                    | XX-XXXXXXXX-X       |                                       |                      |
|                           |                                                                                                    | VERIFICAR           | •                                     |                      |
| <b>₽</b>                  |                                                                                                    |                     |                                       |                      |
|                           |                                                                                                    | ( + )               |                                       |                      |
|                           | Superintendencia del Servicios de Salud<br>Organo Control de Obras Sociales y entidades de Medicina Prep<br>0800-222-SALUD (72583)   www.sssalud.gov.ar   RNEMP Nº 132 |                     | VeriSign                              |                      |
|                           |                                                                                                    |                     |                                       |                      |

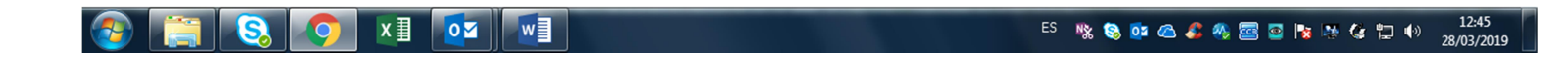

| Iniciar sesión en la c                 | tuenta 🗙 🔾 SGI 🛛 🗙 🖬 S                             | SMG 🗙 🔀 SMG                        | × 🗋 Registración                   | × + - • •                                |
|----------------------------------------|----------------------------------------------------|------------------------------------|------------------------------------|------------------------------------------|
| $\leftrightarrow$ $\rightarrow$ C $$ h | ttps://www.swissmedical.com.ar/prestadores/home/re | egistracion.php                    |                                    | ★ <b>Θ</b> :                             |
|                                        | SWISS MEDICAL                                      | PERSONAS   EMPRESAS                | PRESTADORES   PROVEEDORES   0      | COLABORADORES   RRHH                     |
|                                        |                                                    | Email Contraseña                   | ¿olvidó? Iniciar Sesión Regístrese | <b>↑</b>                                 |
| ▲<br>∑                                 | Registración                                       |                                    |                                    |                                          |
| (\$)                                   |                                                    | Los campos con * son obligatorios. |                                    | Cargar mail que será el que utilice      |
| e                                      | Código Prestador                                   | 146509                             |                                    | Para ingresar a la página y contraseña   |
|                                        | C.U.I.T                                            | 27-32503382-2                      |                                    |                                          |
|                                        | * Nombre                                           | María Milagros                     |                                    |                                          |
|                                        | * Apellido                                         | Abeille                            |                                    |                                          |
|                                        | * E-mail                                           | nombre@dominio.com                 | VERIFICAR                          |                                          |
|                                        | * Contraseña:                                      | Contraseña                         |                                    |                                          |
|                                        | * Repita Contraseña:                               | Repetir Contraseña                 |                                    |                                          |
|                                        |                                                    | GUARDAR                            |                                    |                                          |
|                                        |                                                    |                                    |                                    |                                          |
|                                        |                                                    | $\oplus$                           |                                    |                                          |
|                                        | 3 <b>() x</b>                                      |                                    | ES 🦎 🗞 ӣ 🛆 🎜 🧠 📴 🗃                 | I2:47         I2:47           28/03/2019 |

| Iniciar sesión en la cuenta 🛛 🗙 🔾 🧿 S                                                                                                    | SGI 🗙 🖁 🚼 SMG                                                                            | × SMG                                  | × 🗅 Trámites de conectividad 🛛 🗙 | +                                        |                                                             |
|----------------------------------------------------------------------------------------------------|------------------------------------------------------------------------------------------|----------------------------------------|----------------------------------|------------------------------------------|-------------------------------------------------------------|
| ← → C                                                                                                    | edical.com.ar/prestadores/tramitesonline/view_intercep                                   | ptor.php?id_opt=to_tramites_conectivic | dad                              | ☆ 🛛 :                                    |                                                             |
|                                                                                                    | SS MEDICAL                                                                               | PERSONAS   EMPRESAS   PRE              | STADORES   PROVEEDORES   CO      | LABORADORES   RRHH                       |                                                             |
| = PREST                                                                                                    | TADORES                                                                                  |                                        | L Swissmedial Group -            | A la la la la la la la la la la la la la |                                                             |
| Image: State of the state of the s | DE CONECTIVIDAD<br>de trámites para conectividad.<br>es Búsqueda de Tickets Elegibilidad |                                        |                                  |                                          | Una vez que ingresa<br>Va a <b>trámites de conectividad</b> |
|                                                                                                    | Paso 1                                                                                   | Paso 2                                 | Paso 3                           |                                          |                                                             |
| T                                                                                                    | Fecha de Prestación                                                                      |                                        |                                  |                                          |                                                             |
|                                                                                                    | DD/MM/AAAA                                                                               |                                        |                                  |                                          |                                                             |
|                                                                                                    | Origen de la transacción                                                                 |                                        |                                  |                                          |                                                             |
|                                                                                                    | Prestación Directa     Círculo Médico                                                    | /Asociación                            |                                  |                                          |                                                             |
|                                                                                                    | Lugar de Atención                                                                        |                                        |                                  |                                          |                                                             |
|                                                                                                    | Seleccionar                                                                              | Ŧ                                      |                                  |                                          |                                                             |
|                                                                                                    |                                                                                          |                                        |                                  |                                          |                                                             |
|                                                                                                    | N° del afiliado                                                                          |                                        |                                  | •                                        |                                                             |
|                                                                                                    | x] 🔽 📰                                                                                   |                                        | ES 🖎 🗞 🔯 🗠 🎜 🍇 🔤 📑               | i 🎼 🅼 🏗 🌗 12:51<br>28/03/2019            |                                                             |

| Iniciar sesión en la cuenta 🛛 🗙 🏹 🤉 | SGI × SMG × SMG                                                         | G × Trámites de conectividad | × + - • •                  |                                |
|-------------------------------------|-------------------------------------------------------------------------|------------------------------|----------------------------|--------------------------------|
| ← → C                               | medical.com.ar/prestadores/tramitesonline/view_interceptor.php?id_opt=t | o_tramites_conectividad      | ☆ ⊖ :                      |                                |
|                                     | STADORES                                                                | L Swissmedial Group -        |                            |                                |
|                                     |                                                                         |                              |                            |                                |
|                                     | Paso 1 Paso 2                                                           | Paso 3                       |                            |                                |
|                                     | Fecha de Prestación                                                     |                              |                            |                                |
|                                     | 28/03/2019                                                              |                              |                            |                                |
| <b>I</b>                            | Origen de la transacción                                                |                              |                            |                                |
| <b>(\$</b> )                        | Prestación Directa                                                      |                              |                            |                                |
| e                                   |                                                                         |                              |                            |                                |
|                                     | Circulos/Asociaciones                                                   |                              |                            |                                |
| -                                   | Colegio Medico de Neuquen                                               |                              |                            | Carga los datos solicitados    |
|                                     | Lugar de Atención                                                       |                              |                            |                                |
| E.                                  | Seleccionar   El campo Dirección es obligatorio.                        |                              |                            |                                |
| <b>S</b>                            | · · · · · ·                                                             |                              |                            |                                |
|                                     | N° del afiliado                                                         |                              |                            |                                |
|                                     | 800006 0176622 01 1002                                                  |                              |                            |                                |
|                                     | Estado: Habilitado                                                      |                              |                            | Pre autorización               |
|                                     | Nombre y apellido: MASUT GROSSO, MIRYAM ELIZABET<br>Plan: MS3           |                              |                            |                                |
|                                     |                                                                         |                              |                            | No coloca nada y               |
|                                     | Pre Autorizacion                                                        | Cod. Pre Autorización        |                            | Le da <b>siguiente</b> para ir |
|                                     | Programada                                                              | Y                            |                            | Al naca D                      |
|                                     |                                                                         |                              | •                          | Ai paso 2                      |
|                                     |                                                                         | ES 🦎 🗞 🔯 🙈 🖉                 | 12:52           28/03/2019 |                                |

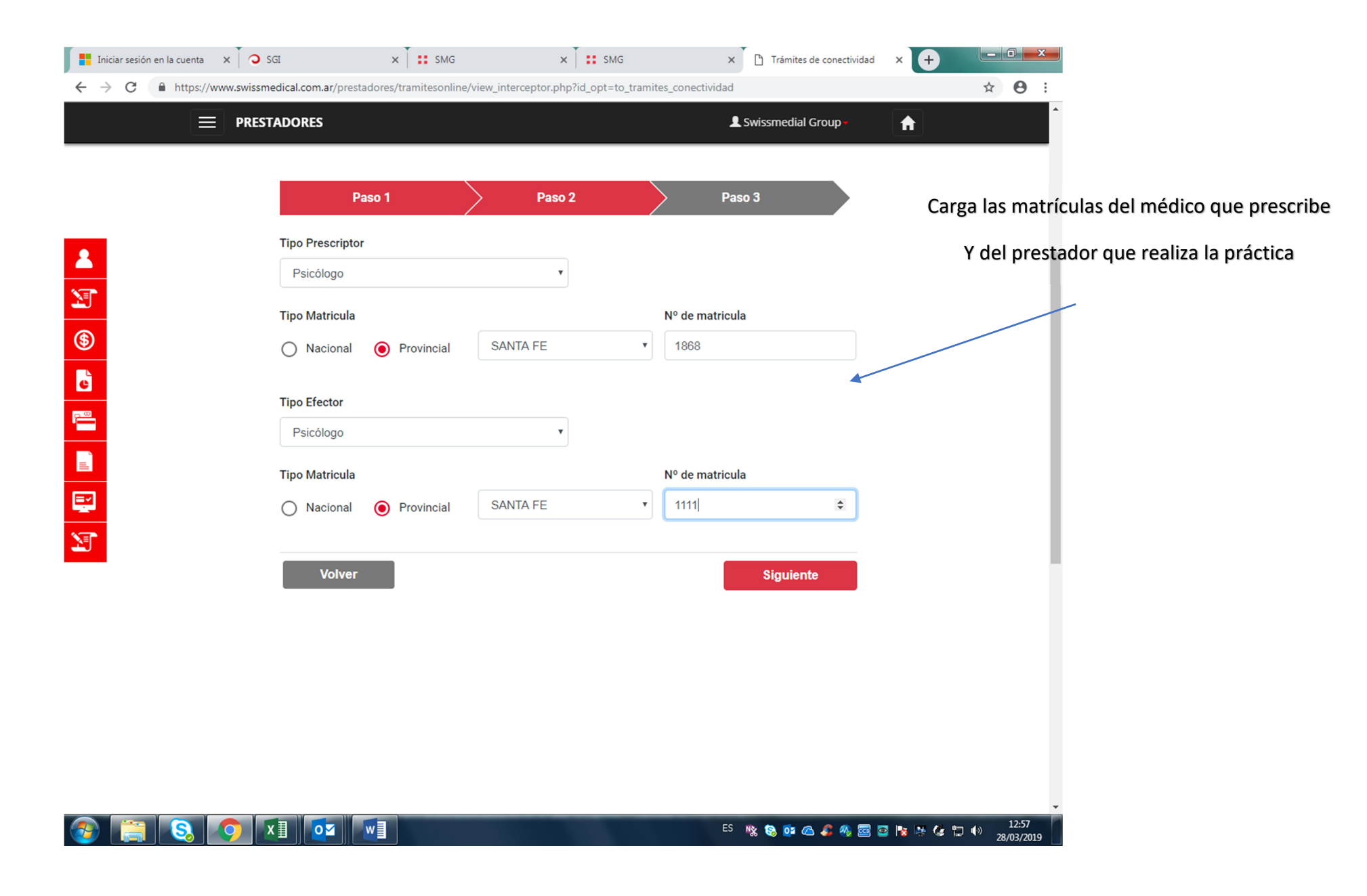

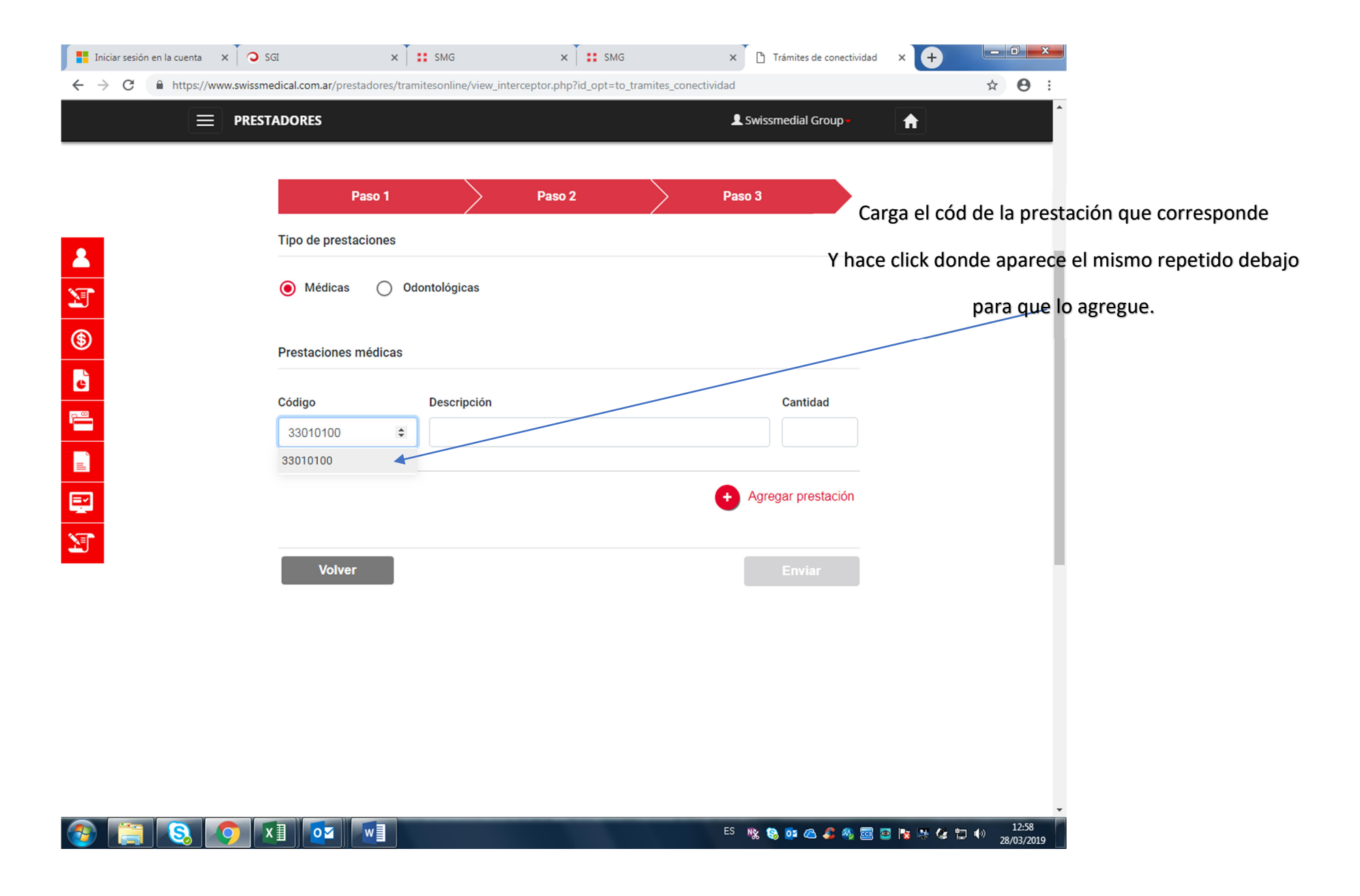

| Iniciar sesión en la cuenta 🛛 🗙 🔾 🤉 S | sgi × i                        | smg × smg                                                   | × Trámites de conectivi | idad × +                  |                                   |
|---------------------------------------|--------------------------------|-------------------------------------------------------------|-------------------------|---------------------------|-----------------------------------|
| ← → C 🏻 https://www.swissm            | edical.com.ar/prestadores/tram | itesonline/view_interceptor.php?id_opt=to_tramites_conectiv | vidad                   | ☆ 🛛 :                     |                                   |
| = PREST                               | TADORES                        |                                                             | L Swissmedial Group -   | A                         |                                   |
|                                       |                                |                                                             |                         |                           |                                   |
|                                       | Paso 1                         | Paso 2                                                      | Paso 3                  |                           |                                   |
|                                       | Tipo de prestaciones           |                                                             |                         |                           |                                   |
|                                       | 🖲 Médicas 🔵 Odo                | ontológicas                                                 |                         |                           |                                   |
| <b>()</b>                             | Drastasianas médiasa           |                                                             |                         |                           |                                   |
| 6                                     |                                |                                                             |                         | Una vez qu                | e sale el cód va a hacer click en |
|                                       | Código                         |                                                             | Cantidad                |                           | Agregar prestación                |
|                                       | 33010100 \$                    | Psicoterapias individuales, niños o adultos, por sesio      | ôn minim: 1             |                           |                                   |
| Ę                                     |                                |                                                             | + Agregar prestación    |                           |                                   |
| T                                     |                                |                                                             |                         |                           |                                   |
| _                                     | Volver                         |                                                             | Enviar                  |                           |                                   |
|                                       |                                |                                                             |                         |                           |                                   |
|                                       |                                |                                                             |                         |                           |                                   |
|                                       |                                |                                                             |                         |                           |                                   |
|                                       |                                |                                                             |                         |                           |                                   |
|                                       |                                |                                                             |                         |                           |                                   |
|                                       | x II Oz WI                     |                                                             | ES No 🔯 💏 🛝             | <b>國國際降低會會</b> 。<br>12:59 | -                                 |
|                                       |                                |                                                             |                         | 28/03/2019                |                                   |

| Iniciar sesión en la cuenta 🛛 🗙 🔾 🤉 S | sgi × :                          | sMG × S                               | MG ×                      | r 🗅 Trámites de conectividad | × 🕂       | - 0 <b>X</b>        |                 |
|---------------------------------------|----------------------------------|---------------------------------------|---------------------------|------------------------------|-----------|---------------------|-----------------|
| ← → C A https://www.swissm            | edical.com.ar/prestadores/tramit | esonline/view_interceptor.php?id_opt  | =to_tramites_conectividad |                              | ,         | ☆ <b>Ө</b> :        |                 |
| ≡ PREST                               | TADORES                          |                                       | 1                         | Swissmedial Group            | <b>A</b>  | _                   |                 |
|                                       |                                  |                                       |                           |                              |           |                     |                 |
|                                       | Paso 1                           | Paso 2                                | Pas                       | 03                           |           |                     |                 |
|                                       | Tipo de prestaciones             |                                       |                           |                              |           | - 1                 |                 |
| T                                     | ● Médicas 🔵 Odo                  | ntológicas                            |                           |                              |           | _                   |                 |
| <b>(</b>                              | Prestaciones médicas             |                                       |                           |                              |           | - 1                 |                 |
| e                                     | Código                           | Descripción                           |                           | Cantidad                     |           |                     |                 |
|                                       |                                  |                                       |                           |                              |           |                     |                 |
| <b>E</b>                              |                                  |                                       |                           |                              |           |                     |                 |
| E                                     |                                  |                                       | 0                         | Agregar prestación           |           | - 1                 | Click en Enviar |
| <b>S</b>                              | Código Descripción               |                                       |                           | Cantidad                     |           |                     | -               |
|                                       | 33010100 Psicoterapias ir        | ndividuales, niños o adultos, por ses | ión mínima de 40 minutos  | . 1 🔁                        |           |                     |                 |
|                                       |                                  |                                       |                           |                              |           |                     |                 |
|                                       | Volver                           |                                       |                           | Enviar                       |           |                     |                 |
|                                       |                                  |                                       |                           |                              |           |                     |                 |
|                                       |                                  |                                       |                           |                              |           |                     |                 |
|                                       |                                  |                                       |                           |                              |           |                     |                 |
|                                       |                                  |                                       |                           |                              |           | •                   |                 |
| 🚱 🚞 🔕 🔈 💈                             | x ]]                             |                                       | ES                        | 🥸 😵 🤷 🖉                      | 🧧 😼 🧏 🕼 🔤 | 13:00<br>28/03/2019 |                 |

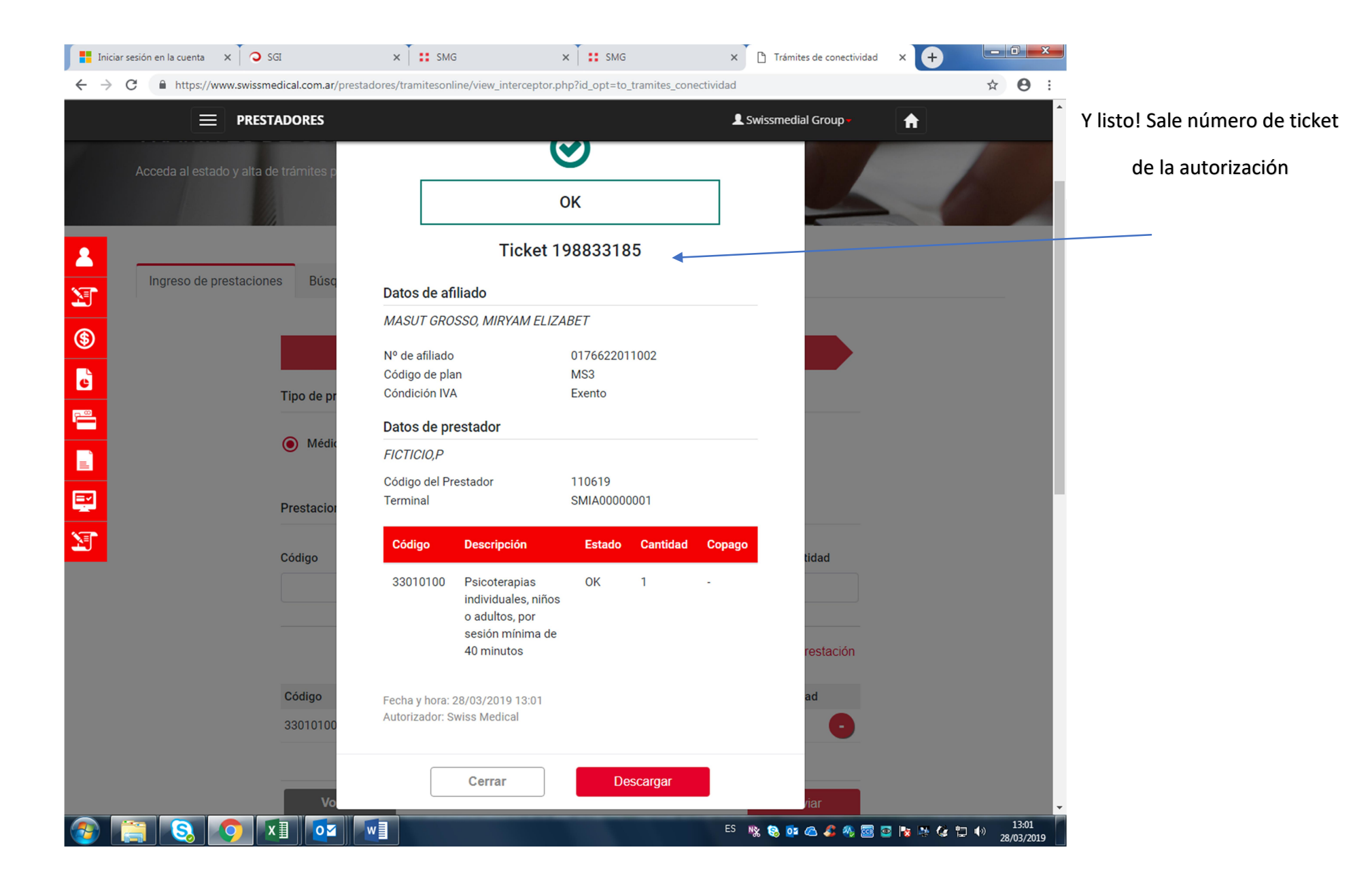